### Прием «Карман»

- в кармане с названием темы опроса находятся карточки разного цвета
- цвет карточки определяет количество баллов (зелёный 1 балл, оранжевый 2 балла, синий 3 балла)
- учащиеся выбирают карточку, выполняя по ней щелчок левой клавишей мыши
- при щелчке карточка начинает перемещается из кармана по дуге в верхнюю часть слайда и на ней появляется вопрос
- после ответа учащийся выполняет клик по карточке и она исчезает вместе с текстом вопроса

#### Технология выполнения

# Анимация выполняется с применением триггеров СИНЯЯ КАРТОЧКА

1 шаг

- •переместить вспомогательный желтый прямоугольник вверх
- •добавить анимацию перемещения синей карточки
- (Добавить анимацию Другие пути перемещения-Вверх-вправо)
- •добавить анимацию входа «Масштабирование» для текста вопроса (вместе с предыдущим)
- •добавить анимацию перемещения текста вопроса
  (Добавить анимацию Другие пути перемещения-Вверх-вправо) (вместе с предыдущим)
- •добавить триггер для анимации перемещения синей карточки по щелчку на вспомогательный прямоугольник 8 (желтого цвета)
- •переместить вспомогательный желтый прямоугольник на исходную позицию
- сделать заливку желтого прямоугольника прозрачной протестировать анимацию

2 шаг сделать исчезновение карточки и текста (по щелчку на красный прямоугольник)

Выбери цветную карточку: зеленая – 1 балл оранжевая – 2 балла синяя – 3 балла

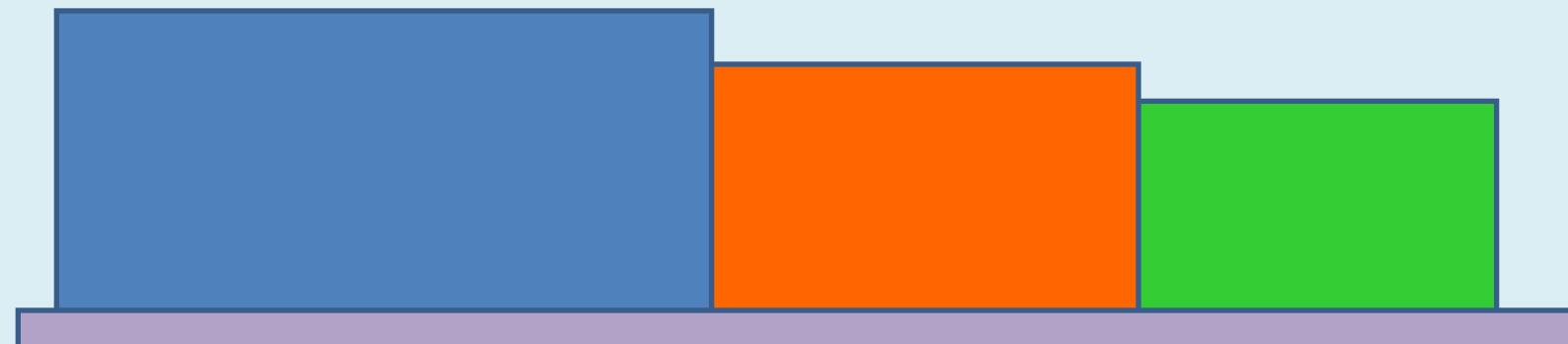

## Равномерное движение

# Выбери цветную карточку: зеленая – 1 балл оранжевая – 2 балла синяя – 3 балла

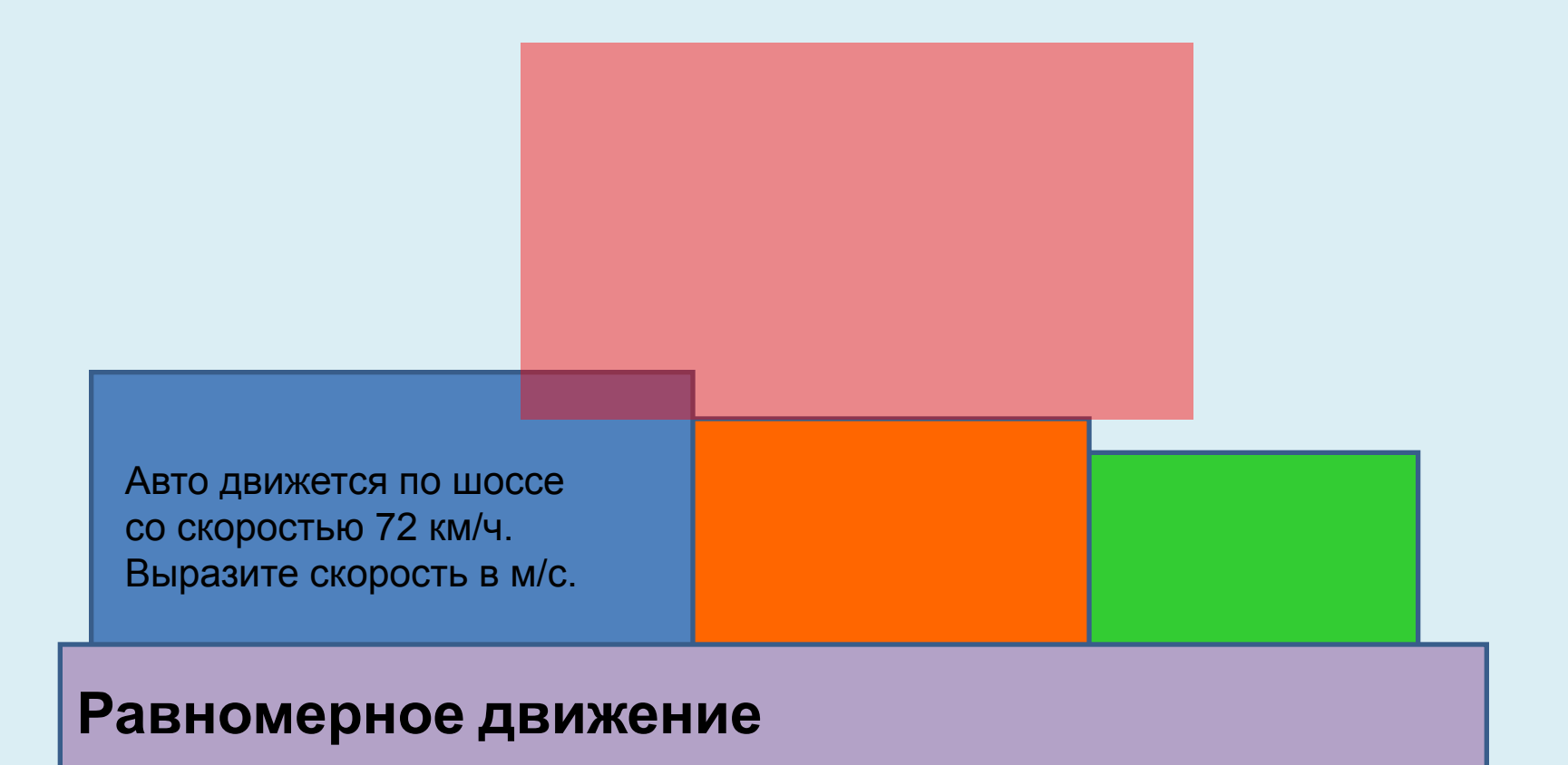